## INSTRUCTIONS FOR ADDING STANDING SPECIAL PROCESS SERVER ORDER TO INSTRUCTIONS FOR SERVICE

The filer must select Instructions for Service as the document type on the "Add a Document" screen and complete the additional text field with "by Process Server" and click **Add.** 

| Home           | eFile           | Cases                     | My Profile       | Log Out     |            | us               | ser: L Cooper att | y              |          |        |
|----------------|-----------------|---------------------------|------------------|-------------|------------|------------------|-------------------|----------------|----------|--------|
| Home ⇒ Existin | ig Case ⇒ Add a | a Document                |                  |             |            |                  |                   |                |          |        |
| Case Nun       | nber : 201      | L <mark>7 CV 040</mark> 0 | )4 Case          | Title : TES | T BUSINESS | <b>PLAINTIFF</b> | 1 vs TEST         | DEFEN          | DANT 1   |        |
| Case Type : C  | Civil           |                           |                  |             |            |                  |                   |                |          |        |
| Docun          | nent Category   | Instructions fo           | r Service        |             | •          |                  |                   |                |          |        |
| Docun          | nent Type *     | Instructions fo           | r Service on a l | New Case    |            |                  |                   | •              |          |        |
| Additio        | onal Text *     | by Process Ser            | ver              |             |            |                  |                   |                |          |        |
|                |                 | Emergency                 |                  |             |            |                  |                   |                |          |        |
| Docun          | nent Location   | Browse No                 | file selected.   |             |            |                  |                   |                |          |        |
| Add to         | o Submission    | Add                       |                  |             |            |                  |                   |                |          |        |
|                |                 |                           | Document Na      | me          |            | View Document    | Edit Data         | Size           | Pg Count | Remove |
|                | Modify Party I  | nformation                |                  |             |            |                  | 2                 | <u>0.01 MB</u> |          |        |
|                |                 | _                         |                  |             |            |                  |                   |                |          |        |

This will take you to the "Instructions for Service" screen. Select the Method of Service of "Personal Service Process Server" or "Residential Service Process Server." Add the Document(s) to be served, and then check the boxes for the parties that need to be served. Then click **Next.** 

| Home                                           | eFile          | Cas         | es My Profile                        | Log Out          |                       | user: L Cooper atty         |                        |  |  |  |
|------------------------------------------------|----------------|-------------|--------------------------------------|------------------|-----------------------|-----------------------------|------------------------|--|--|--|
| łome ⇒ Exist                                   | ting Case ⇒ Ad | ld a Docume | nt ⇒ Instructions For Se             | ervice           |                       |                             |                        |  |  |  |
| Civil                                          |                |             |                                      |                  |                       |                             |                        |  |  |  |
| Case Nu                                        | mber : 2       | 017 CV      | 04004 Case                           | Title : TES      | BUSINESS PLA          | INTIFF 1 vs TEST DEF        | ENDANT 1               |  |  |  |
| Service Met                                    | hod            | Personal S  | ervice Process Serve                 | · • 🔶            |                       |                             |                        |  |  |  |
| Service Prov                                   | <b>/id</b> er  | [Enter the  | Name of Process Ser                  | ver]             |                       |                             | Make sure you select:  |  |  |  |
| Documents to be served INSTRUCTIONS FOR SERVIO |                |             |                                      | on a new case e  | BY PROCESS SERVER FIL | ED BY ATTORNEY MCCP 🔻 🛛 Add | Wake sure you select.  |  |  |  |
|                                                |                | Doc         | ument Title                          |                  | Delete                |                             | Service Method         |  |  |  |
| COMPLAIN                                       | T Receipt: 117 | 0572 Date:  | 10/24/2017 TEST FIL                  | ed by L Cooper A |                       |                             | Documents to be Served |  |  |  |
| Select the                                     | Party to be    | Served      |                                      |                  |                       |                             | Parties to be Served   |  |  |  |
| For                                            | Participant    | Name        | Addı                                 | ess              | Current Role          | Attorney(s) for Party       | Thon Click Add         |  |  |  |
| TEST                                           | BUSINESS PLA   | INTIFF 1    | 888 TENTH STREET<br>DAYTON, OH 45401 |                  | Plaintiff             | МССР                        |                        |  |  |  |
| ✓ TEST                                         | DEFENDANT 1    |             | 456 UTAH STREET<br>DAYTON, OH 45401  |                  | Defendant             |                             |                        |  |  |  |
| TEST                                           | DEFENDANT 2    |             | 444 7TH STREET<br>DAYTON, OH 45404   |                  | Defendant             |                             |                        |  |  |  |
| ✓ TEST                                         | DEFENDANT 3    |             | 333 3RD STREET<br>DAYTON, OH 45401   |                  | Defendant             |                             |                        |  |  |  |
| TEST                                           | DEFENDANT 4    |             | 444 5TH STREET<br>DAYTON, OH 45401   |                  | Defendant             |                             |                        |  |  |  |
| TEST                                           | PLAINTIFF 2    |             | 120 120TH STREET                     |                  | Plaintiff             | МССР                        |                        |  |  |  |

## INSTRUCTIONS FOR ADDING STANDING SPECIAL PROCESS SERVER ORDER TO INSTRUCTIONS FOR SERVICE

This takes you back to the "Add a Document Screen." Select Document Category, "Attachments or Exhibits" and Document Type "Attachment" in order to attach the time-stamped copy of the Standing Special Process Server Order. Select the saved time-stamped copy of the order in your Browser and then click **ADD**.

\*\*Note: A copy of the file-stamped Standing Special Process Order <u>must be added</u> as an attachment to the Instructions for Service or the service will not be issued and delivered to the Process Server.

| Home              | eFile           | Cases               | My Profile     | Log Out        |                      | user: L  | Cooper atty | /             |          |        |
|-------------------|-----------------|---------------------|----------------|----------------|----------------------|----------|-------------|---------------|----------|--------|
| Home ⇒ Exist      | ng Case ⇒ Add a | a Document          |                |                |                      |          |             |               |          |        |
| Case Nu           | mber : 201      | L7 CV 0400          | )3 Case        | Title : BUS    | INESS PLAINTIFF 1    | vs TES   | T DEFEI     | NDANT         | 1        |        |
| Case Type : Civil |                 |                     |                |                |                      |          |             |               |          |        |
| Docu              | ment Category   | Attachments o       | r Exhibits     |                | •                    |          |             |               |          |        |
| Docu              | ment Type *     | Attachment          |                |                |                      |          | •           |               | 1        |        |
| Addit             | ional Text *    | TIME-STAMPED        | COPY OF ST     | ANDING SPECIAL | PROCESS SERVER ORDER |          |             |               |          |        |
|                   |                 | Emergency           |                |                |                      |          |             |               |          |        |
| Docu              | ment Location   | Browse ger          | erated(2).pdf  |                |                      |          |             |               |          |        |
| Add t             | o Submission    | Add                 |                |                |                      |          |             |               |          |        |
|                   |                 |                     | Document Na    | ime            | View Docu            | ment     | Edit Data   | Size          | Pg Count | Remove |
|                   | Modify Party I  | information         |                |                | Form.xml             |          | 2           | 0.01 MB       |          |        |
|                   | Instructions fo | or Service on a New | Case BY PROCES | SS SERVER      | View Generated E     | Document | 2           | <u>0.0 MB</u> |          |        |
|                   |                 |                     |                |                |                      |          | Total Size: | 0.0 MB        |          |        |
| Back              | ve to Draft Nex | d )                 |                |                |                      |          |             |               |          |        |

This takes you to the "Attach a Sub Document" screen. Select the Instructions for Service document to attach the time-stamped copy of the order to if there is more than one document listed. Then click **NEXT**.

| Home                           | eFile               | Cases          | My Profile       | Log Out                          | user: L Cooper atty          |
|--------------------------------|---------------------|----------------|------------------|----------------------------------|------------------------------|
| Home ⇒ Existir                 | g Case ⇒ Add a      | Document ⇒ A   | ttach a SubDocum | nent                             |                              |
| Case Nur                       | nber : 201          | .7 CV 040      | 04 Case          | Title : TEST BUSINESS PLA        | INTIFF 1 vs TEST DEFENDANT 1 |
| Attach Attac                   | hment FILE-S        | TAMPED COPY    | OF STANDIN       | G SPECIAL PROCESS SERVER ORDER t | o a Document                 |
| Attach Attach                  | ment FILE-STAN      | IPED COPY OF   | STANDING SPEC    | TAL PROCESS SERVER ORDER to:     |                              |
|                                |                     |                |                  | Document Name                    |                              |
| <ul> <li>Instructio</li> </ul> | ns for Service on a | New Case BY PR | OCESS SERVER     |                                  |                              |
| Back                           |                     |                |                  |                                  |                              |

## INSTRUCTIONS FOR ADDING STANDING SPECIAL PROCESS SERVER ORDER TO INSTRUCTIONS FOR SERVICE

2/1/18 Page 3 of 3

This takes you back to the "Add a Document" screen where you can add any additional documents to your submission or Click **NEXT** to complete your submission.

| Home            | eFile               | Cases               | My Profile       | Log Out                |                   | user: L Cooper at | ty      |          |       |
|-----------------|---------------------|---------------------|------------------|------------------------|-------------------|-------------------|---------|----------|-------|
| Home ⇒ Existing | Case ⇒ Add          | a Document          |                  |                        |                   |                   |         |          |       |
| Case Num        | ber : 20:           | 17 CV 040           | 04 Case          | Title : TEST BU        | SINESS PLAINTI    | FF 1 vs TEST      | DEFEN   | DANT 1   |       |
| Case Type : Ci  | vil                 |                     |                  |                        |                   |                   |         |          |       |
| Docume          | ent Category        | Attachments of      | or Exhibits      | •                      |                   |                   |         |          |       |
| Docume          | ent Type *          |                     |                  |                        |                   |                   |         |          |       |
| Addition        | nal Text *          |                     |                  |                        |                   |                   |         |          |       |
|                 |                     | Emergency           | /                |                        |                   |                   |         |          |       |
| Docume          | ent Location        | Browse No           | file selected.   |                        |                   |                   |         |          |       |
| Add to          | Submission          | Add                 |                  |                        |                   |                   |         |          |       |
|                 |                     |                     | Document Na      | me                     | View Docu         | ment Edit Data    | a Size  | Pg Count | Remov |
|                 | Modify Party I      | Information         |                  |                        | Form.xml          |                   | 0.01 MB |          |       |
|                 | Instructions fo     | or Service on a New | v Case BY PROCES | S SERVER               | View Generated E  | Document 📝        | 0.0 MB  |          |       |
|                 | - Attachme<br>ORDER | ent FILE-STAMPED    | COPY OF STANDI   | NG SPECIAL PROCESS SER | VER generated.pdf |                   | 0.0 MB  | 1        |       |
|                 |                     |                     |                  |                        |                   | Total Size:       | 0.01 MB |          |       |

Back Move to Draft Next